# HP Data Protector A.06.10

Integration guide for HP Reporter

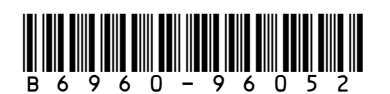

Part number: B6960–96052 First edition: November 2008

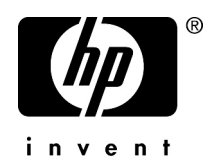

#### Legal and notice information

© Copyright 2008 Hewlett-Packard Development Company, L.P.

Confidential computer software. Valid license from HP required for possession, use or copying. Consistent with FAR 12.211 and 12.212, Commercial Computer Software, Computer Software Documentation, and Technical Data for Commercial Items are licensed to the U.S. Government under vendor's standard commercial license.

The information contained herein is subject to change without notice. The only warranties for HP products and services are set forth in the express warranty statements accompanying such products and services. Nothing herein should be construed as constituting an additional warranty. HP shall not be liable for technical or editorial errors or omissions contained herein.

Intel, Itanium, Pentium, Intel Inside, and the Intel Inside logo are trademarks or registered trademarks of Intel Corporation or its subsidiaries in the United States and other countries.

Microsoft, Windows, Windows XP, and Windows NT are U.S. registered trademarks of Microsoft Corporation.

Adobe and Acrobat are trademarks of Adobe Systems Incorporated.

Java is a US trademark of Sun Microsystems, Inc.

Oracle is a registered US trademark of Oracle Corporation, Redwood City, California.

UNIX is a registered trademark of The Open Group.

Printed in the US

# Contents

| About this guide                                   | . 7     |
|----------------------------------------------------|---------|
| Intended audience                                  | 7       |
| Documentation set                                  | 7       |
| Guides                                             | 7       |
| Online help                                        | 10      |
| Documentation map                                  | 11      |
| Abbreviations                                      | 11      |
| Мар                                                | 12      |
| Integrations                                       | 13      |
| Document conventions and symbols                   | 15      |
| General Information                                | 16      |
| HP technical support                               | 16      |
| Subscription service                               | 16      |
| HP websites                                        | 17      |
| Documentation feedback                             | 17      |
|                                                    |         |
| 1 Introduction                                     | 19      |
| Overview                                           | 19      |
|                                                    |         |
| 2 Data Protector-Reporter integration              | 21      |
|                                                    | יי<br>1 |
|                                                    | 21      |
| Product capabilities and integration benefits      | 21      |
| Component list                                     | 22      |
| How Data Protector integrates with Reporter        | 22      |
| Dependencies                                       | 23      |
| Data Protector/Reporter integration                | 25      |
| Installing the integration                         | 25      |
| Prerequisites                                      | 25      |
| Installation                                       | 26      |
| Using the Reporter integration with Data Protector | 26      |
| Adding a DP 6.1 cell manager                       | 26      |
|                                                    | 20      |

| Configuring the integration            |    |
|----------------------------------------|----|
| Generating and reviewing reports       |    |
| Troubleshooting                        | 37 |
| Uninstalling the Reporter integration  |    |
| Creating custom reports                | 40 |
| Creating Data Protector custom reports | 41 |
| Data source                            |    |
| Message format                         | 43 |
| Troubleshooting                        | 45 |
| 5                                      |    |
|                                        |    |

| Index |  | 7 |
|-------|--|---|
|-------|--|---|

# Tables

| 1 | Document conventions  | 15 |
|---|-----------------------|----|
| 2 | Software requirements | 24 |
| 3 | Supported platforms   | 25 |

# About this guide

This guide describes how to install, configure, and use the integration of Data Protector with HP Reporter. It discusses how to use the application for Data Protector service management.

## Intended audience

This guide is intended for backup administrators, with knowledge of:

- HP Reporter
- Data Protector concepts

## Documentation set

Other documents and online Help provide related information.

### Guides

Data Protector guides are available in printed format and in PDF format. Install the PDF files during the Data Protector setup procedure by selecting the English documentation and Help component on Windows or the OB2-DOCS component on UNIX. Once installed, the guides reside in the *Data\_Protector\_home*\docs directory on Windows and in the /opt/omni/doc/C/ directory on UNIX.

You can find these documents from the Manuals page of the HP Business Support Center website:

http://www.hp.com/support/manuals

In the Storage section, click Storage Software and then select your product.

HP Data Protector concepts guide

This guide describes Data Protector concepts and provides background information on how Data Protector works. It is intended to be used with the task-oriented online Help. • HP Data Protector installation and licensing guide

This guide describes how to install the Data Protector software, taking into account the operating system and architecture of your environment. This guide also gives details on how to upgrade Data Protector, as well as how to obtain the proper licenses for your environment.

• HP Data Protector troubleshooting guide

This guide describes how to troubleshoot problems you may encounter when using Data Protector.

• HP Data Protector disaster recovery guide

This guide describes how to plan, prepare for, test and perform a disaster recovery.

• HP Data Protector integration guides

These guides describe how to configure and use Data Protector to back up and restore various databases and applications. It is intended for backup administrators or operators. There are four guides:

• HP Data Protector integration guide for Microsoft applications: SQL Server, SharePoint Portal Server, Exchange Server, and Volume Shadow Copy Service

This guide describes the integrations of Data Protector with the following Microsoft applications: Microsoft Exchange Server, Microsoft SQL Server, and Volume Shadow Copy Service.

• HP Data Protector integration guide for Oracle and SAP

This guide describes the integrations of Data Protector with Oracle, SAP R3, and SAP DB/MaxDB.

• HP Data Protector integration guide for IBM applications: Informix, DB2, and Lotus Notes/Domino

This guide describes the integrations of Data Protector with the following IBM applications: Informix Server, IBM DB2, and Lotus Notes/Domino Server.

- HP Data Protector integration guide for VMWare, Sybase, Network Node Manager, and Network Data Management Protocol Server
   This guide describes the integrations of Data Protector with VMware, Network Node Manager, and Network Data Management Protocol Server.
- HP Data Protector integration guide for HP Service Information Portal This guide describes how to install, configure, and use the integration of Data Protector with HP Service Information Portal. It is intended for backup administrators. It discusses how to use the applications for Data Protector service management.

• HP Data Protector integration guide for HP Reporter

This guide describes how to install, configure, and use the integration of Data Protector with HP Reporter. It is intended for backup administrators. It discusses how to use the applications for Data Protector service management.

- HP Data Protector integration guide for HP Operations Manager for UNIX This guide describes how to monitor and manage the health and performance of the Data Protector environment with HP Operations Manager and HP Service Navigator on UNIX.
- HP Data Protector integration guide for HP Operations Manager for Windows This guide describes how to monitor and manage the health and performance of the Data Protector environment with HP Operations Manager and HP Service Navigator on Windows.
- HP Data Protector integration guide for HP Performance Manager and HP Performance Agent

This guide provides information about how to monitor and manage the health and performance of the Data Protector environment with HP Performance Manager (PM) and HP Performance Agent (PA) on Windows, HP-UX, Solaris and Linux

• HP Data Protector zero downtime backup concepts guide

This guide describes Data Protector zero downtime backup and instant recovery concepts and provides background information on how Data Protector works in a zero downtime backup environment. It is intended to be used with the task-oriented *HP Data Protector zero downtime backup administrator's guide* and the *HP Data Protector zero downtime backup integration guide*.

• HP Data Protector zero downtime backup administrator's guide

This guide describes how to configure and use the integration of Data Protector with HP StorageWorks Virtual Array, HP StorageWorks Enterprise Virtual Array, EMC Symmetrix Remote Data Facility and TimeFinder, and HP StorageWorks Disk Array XP. It is intended for backup administrators or operators. It covers the zero downtime backup, instant recovery, and the restore of filesystems and disk images.

• HP Data Protector zero downtime backup integration guide

This guide describes how to configure and use Data Protector to perform zero downtime backup, instant recovery, and standard restore of Oracle, SAP R/3, Microsoft Exchange Server, and Microsoft SQL Server databases. The guide also describes how to configure and use Data Protector to perform backup and restore using the Microsoft Volume Shadow Copy Service.

• HP Data Protector MPE/iX System user guide

This guide describes how to configure MPE/iX clients and how to back up and restore MPE/iX data.

• HP Data Protector Media Operations user guide

This guide provides information for network administrators responsible for maintaining and backing up systems on the tracking and management of offline storage media. It describes the tasks of installing and configuring the application, performing daily media operations and producing reports.

• HP Data Protector product announcements, software notes, and references

This guide gives a description of new features of HP Data Protector A.06.10. It also provides information on supported configurations (devices, platforms and online database integrations, SAN, and ZDB), required patches, and limitations, as well as known problems and workarounds. An updated version of the supported configurations is available at <a href="http://www.hp.com/support/manuals">http://www.hp.com/support/manuals</a>

 HP Data Protector product announcements, software notes, and references for integrations to HP Operations Manager, HP Reporter, HP Performance Manager, HP Performance Agent, and HP Service Information Portal

This guide fulfills a similar function for the listed integrations.

• HP Data Protector Media Operations product announcements, software notes, and references

This guide fulfills a similar function for the listed integrations.

• HP Data Protector Command Line Interface Reference

This guide describes the Data Protector Command Line Interface commands, their options and usage as well as providing some basic command line examples.

## Online help

Data Protector provides context-sensitive (F1) Help and Help Topics for Windows and UNIX platforms.

You can access the online help from the top-level directory on the installation DVD without installing Data Protector:

- Windows: Unzip DP\_help.zip and open DP\_help.chm.
- UNIX: Unpack the zipped tar file DP\_help.tar.gz, and access the online help system through DP\_help.htm.

### Documentation map

### Abbreviations

Abbreviations in the documentation map that follows are explained below. The guide titles are all preceded by the words "HP Data Protector."

| Abbreviation | guide                                                                   |
|--------------|-------------------------------------------------------------------------|
| CLI          | Command line interface reference guide                                  |
| Concepts     | Concepts guide                                                          |
| DR           | Disaster recovery guide                                                 |
| GS           | Getting started guide                                                   |
| Help         | Online help                                                             |
| IG-IBM       | Integration guide—IBM applications                                      |
| IG-MS        | Integration guide—Microsoft applications                                |
| IG-O/S       | Integration guide—Oracle, SAP R/3, and SAP DB/MaxDB                     |
| IG-OMU       | Integration guide—HP Operations Manager, UNIX                           |
| IG-OMW       | Integration guide—HP Operations Manager, Windows                        |
| IG-PM/PA     | Integration guide—HP Performance Manager and HP Performance<br>Agent    |
| IG-Report    | Integration guide—HP Reporter                                           |
| IG-SIP       | Integration guide—HP Service Information Portal                         |
| IG-Var       | Integration guide—VMware, Sybase, Network Node Manager, and NDMP Server |
| Install      | Installation and licensing guide                                        |
| MO GS        | Media Operations getting started guide                                  |
| MO RN        | Media Operations product announcements, software notes, and references  |

| Abbreviation guide                                       |                             |  |  |  |  |
|----------------------------------------------------------|-----------------------------|--|--|--|--|
| MO UG                                                    | Media Operations user guide |  |  |  |  |
| MPE/iX MPE/iX system user guide                          |                             |  |  |  |  |
| PA Product announcements, software notes, and references |                             |  |  |  |  |
| Trouble                                                  | Troubleshooting guide       |  |  |  |  |
| ZDB Admin                                                | ZDB administrator's guide   |  |  |  |  |
| ZDB Concpt ZDB concepts guide                            |                             |  |  |  |  |
| ZDB IG                                                   | ZDB integration guide       |  |  |  |  |

### Мар

The following table shows where to find information of different kinds. Shaded squares are a good place to look first.

|                             |      |    |          |         |         |    |    | Int | eg  | rat | ion | G   | uic    | es  |     | ZC      | B     |          | M  | 0    |    |        |     |
|-----------------------------|------|----|----------|---------|---------|----|----|-----|-----|-----|-----|-----|--------|-----|-----|---------|-------|----------|----|------|----|--------|-----|
|                             | Help | GS | Concepts | Install | Trouble | DR | PA | SM  | o/s | IBM | Var | SIP | Report | OMU | WWO | Concept | Admin | <u>ں</u> | GS | User | PA | MPE/iX | CLI |
| Backup                      | Х    | Х  | Х        |         |         |    |    | Х   | Х   | Х   | Х   |     |        |     |     | Х       | Х     | Х        |    |      |    | Х      |     |
| CLI                         |      |    |          |         |         |    |    |     |     |     |     |     |        |     |     |         |       |          |    |      |    |        | Х   |
| Concepts/<br>Techniques     | х    |    | x        |         |         |    |    | х   | Х   | х   | X   | Х   |        | Х   | х   | х       | X     | Х        |    |      |    | Х      |     |
| Disaster Recovery           | Х    |    | Х        |         |         | Х  |    |     |     |     |     |     |        |     |     |         |       |          |    |      |    |        |     |
| Installation/<br>Upgrade    | х    | х  |          | х       |         |    | Х  |     |     |     |     | Х   |        | х   | х   |         |       |          | х  | х    |    | Х      |     |
| Instant Recovery            | Х    |    | Х        |         |         |    |    |     |     |     |     |     |        |     |     | Х       | Х     | Х        |    |      |    |        |     |
| Licensing                   | Х    |    |          | Х       |         |    | Χ  |     |     |     |     |     |        |     |     |         |       |          |    | Χ    |    |        |     |
| Limitations                 | Х    |    |          |         | Х       |    | Χ  | х   | Х   | Х   | Χ   |     |        |     | Х   |         |       | Х        |    |      | Χ  |        |     |
| New features                | Х    |    |          |         |         |    | Χ  |     |     |     |     |     |        |     |     |         |       |          |    |      |    |        |     |
| Planning strategy           | х    |    | Х        |         |         |    |    |     |     |     |     | Х   |        |     |     | Х       |       |          |    |      |    |        |     |
| Procedures/<br>Tasks        | х    |    |          | х       | х       | х  |    | х   | х   | х   | х   | Х   |        | х   | х   |         | х     | х        |    | х    |    |        |     |
| Recommendations             |      |    | Х        |         |         |    | Χ  |     |     |     |     |     |        |     |     | Х       |       |          |    |      | Х  |        |     |
| Requirements                |      |    |          | Х       |         |    | Х  | Х   | Х   | Χ   | Х   |     |        |     | Х   |         |       |          | Х  | Х    | Х  |        |     |
| Restore                     | Х    | Х  | Х        |         |         |    |    | Х   | Х   | Х   | Χ   |     |        |     |     |         | Х     | Х        |    |      |    | Х      |     |
| Support matrices            |      |    |          |         |         |    | Х  |     |     |     |     |     |        |     |     |         |       |          |    |      |    |        |     |
| Supported<br>configurations |      |    |          |         |         |    |    |     |     |     |     |     |        |     |     | х       |       |          |    |      |    |        |     |
| Troubleshooting             | Х    |    |          | Х       | Х       |    |    | Х   | Х   | Х   | Х   | Х   |        |     |     |         | Χ     | Х        |    |      |    |        |     |

### Integrations

Look in these guides for details of the following integrations:

| Integration                                    | Guide          |
|------------------------------------------------|----------------|
| HP Operations Manager for UNIX/for Windows     | IG-OMU, IG-OMW |
| HP Performance Manager                         | IG-PM/PA       |
| HP Performance Agent                           | IG-PM/PA       |
| HP Reporter                                    | IG-R           |
| HP Service Information Portal                  | IG-SIP         |
| HP StorageWorks Disk Array XP                  | all ZDB        |
| HP StorageWorks Enterprise Virtual Array (EVA) | all ZDB        |

| Integration                                | Guide          |  |  |  |  |
|--------------------------------------------|----------------|--|--|--|--|
| HP StorageWorks Virtual Array (VA)         | all ZDB        |  |  |  |  |
| IBM DB2 UDB                                | IG-IBM         |  |  |  |  |
| Informix                                   | IG-IBM         |  |  |  |  |
| Lotus Notes/Domino                         | IG-IBM         |  |  |  |  |
| MaxDB                                      | IG-O/S         |  |  |  |  |
| Media Operations                           | MO User        |  |  |  |  |
| MPE/iX System                              | MPE/iX         |  |  |  |  |
| Microsoft Exchange Servers                 | IG-MS, ZDB IG  |  |  |  |  |
| Microsoft Exchange Single Mailbox          | IG-MS          |  |  |  |  |
| Microsoft SQL Servers                      | IG-MS, ZDB IG  |  |  |  |  |
| Microsoft Volume Shadow Copy Service (VSS) | IG-MS, ZDB IG  |  |  |  |  |
| NDMP Server                                | IG-Var         |  |  |  |  |
| Network Node Manager (NNM)                 | lG-Var         |  |  |  |  |
| Oracle                                     | IG-O/S         |  |  |  |  |
| Oracle ZDB                                 | ZDB IG         |  |  |  |  |
| SAP DB                                     | IG-O/S         |  |  |  |  |
| SAP R/3                                    | IG-O/S, ZDB IG |  |  |  |  |
| Sybase                                     | IG-Var         |  |  |  |  |
| Symmetrix (EMC)                            | all ZDB        |  |  |  |  |
| VMware                                     | IG-Var         |  |  |  |  |

## Document conventions and symbols

#### Table 1 Document conventions

| Convention                                      | Element                                                                                                    |  |  |  |  |  |  |
|-------------------------------------------------|----------------------------------------------------------------------------------------------------|--|--|--|--|--|--|
| Blue text: Table 1 on page 15                   | Cross-reference links and e-mail addresses                                                                                                    |  |  |  |  |  |  |
| Blue, underlined text: <u>http://www.hp.com</u> | website addresses                                                                                                    |  |  |  |  |  |  |
| Bold text                                       | <ul> <li>Keys that are pressed</li> <li>Text typed into a GUI element, such as a box</li> <li>GUI elements that are clicked or selected, such as menu and list items, buttons, tabs, and check boxes</li> </ul> |  |  |  |  |  |  |
| Italic text                                     | Text emphasis                                                                                                    |  |  |  |  |  |  |
| Monospace <b>text</b>                           | <ul> <li>File and directory names</li> <li>System output</li> <li>Code</li> <li>Commands, their arguments, and argument values</li> </ul>                                                                       |  |  |  |  |  |  |
| Monospace, italic text                          | <ul><li>Code variables</li><li>Command variables</li></ul>                                                                                                    |  |  |  |  |  |  |
| Monospace, bold <b>text</b>                     | Emphasized monospace text                                                                                                    |  |  |  |  |  |  |

#### $\triangle$ CAUTION:

Indicates that failure to follow directions could result in damage to equipment or data.

#### () IMPORTANT:

Provides clarifying information or specific instructions.

#### NOTE:

Provides additional information.

#### Ŷ TIP:

Provides helpful hints and shortcuts.

## **General Information**

General information about Operations Manager can be found at <a href="http://www.hp.com/go/dataprotector">http://www.hp.com/go/dataprotector</a>

## HP technical support

For worldwide technical support information, see the HP support website:

http://www.hp.com/support

Before contacting HP, collect the following information:

- Product model names and numbers
- Technical support registration number (if applicable)
- Product serial numbers
- Error messages
- Operating system type and revision level
- Detailed questions

## Subscription service

HP recommends that you register your product at the Subscriber's Choice for Business website:

#### http://www.hp.com/go/e-updates

After registering, you will receive e-mail notification of product enhancements, new driver versions, firmware updates, and other product resources.

## HP websites

For additional information, see the following HP websites:

- http://www.hp.com
- <u>http://www.hp.com/go/storage</u>
- <u>http://www.hp.com/support/manuals</u>
- <u>http://www.hp.com/support/downloads</u>

## Documentation feedback

HP welcomes your feedback.

To make comments and suggestions about product documentation, please send a message to DP.DocFeedback@hp.com. All submissions become the property of HP.

# **1** Introduction

## Overview

This guide describes the integration of Data Protector with HP Reporter.

• **HP Data Protector** is a backup and recovery solution designed specifically for enterprise-wide and distributed environments.

Data Protector provides information that can be used, through reports and messaging tools, to help you monitor the status of processes, in addition to providing backup and recovery functionality.

• **HP Reporter** is a management reporting tool that transforms data captured by Operations Manager agents into management information, including real-time and historical availability and performance reports. Reporter can also generate reports on systems managed by HP Operations Manager.

After collecting information based on pre-defined and user-specified lists of metrics, Reporter formats the collected data into Web page reports.

The integration allows information from Data Protector to be used by Reporter for its reporting capabilities.

Data Protector also integrates with:

- HP Service Information Portal (SIP), which creates a "portal" view into a customer's services for a service provider. It allows you to present data from your internal applications such as Data Protector, OVIS, HP Reporter, and HP Operations Manager as reports on custom web pages for each of your clients. See HP Data Protector integration guide for HP Service Information Portal for more information.
- **HP Operations Manager**, an operations management solution that gives you control over the IT infrastructure. It monitors, controls and reports on network, systems, storage, databases and applications. The integration is covered in two guides:
  - HP Data Protector integration guide for HP Operations Manager for UNIX
  - HP Data Protector integration guide for HP Operations Manager for Windows

# **2 Data Protector-Reporter integration**

## Introduction

The integration of Reporter with Data Protector, via Operations Manager, provides detailed and in-depth information concerning the health and status of Data Protector's data protection services.

The integration provides the following benefits:

- Enterprise-level data is presented in easy-to-read charts, tables, and graphs, making it simpler to review and analyze.
- Critical information concerning Data Protector services is available through any compatible web browser on your network, so administrators are not tied to a single location for accessing the Data Protector or Operations machines.
- Additional reports can be generated, customized, or modified using Crystal Reports. This product is not included with Operations Manager, Reporter, or Data Protector. Refer to the Crystal Reports documentation for template and configuration information.
- The reports provide a high-level view of the data protection services for the whole enterprise.

### Prerequisites

The integration requires the following licensed components:

- HP Data Protector
- Operations Manager for UNIX
- HP Reporter
- Supported Oracle 8i, 9i, or 10g Database (third party software)
- Data Protector integration into Operations Manager for UNIX

### Product capabilities and integration benefits

This integration maximizes the potential of Operations Manager, Reporter, and Data Protector, providing all of the following benefits:

- Enterprise-level data is presented in easy to read charts, tables, and graphs, making it simpler to review and analyze.
- Critical information concerning Data Protector services is available through any compatible web browser on your network, so administrators are not tied to a single location for accessing the Data Protector or Operations machines.
- Additional reports can be generated, customized, or modified using Crystal Reports. This product is not included with Operations Manager, Reporter, or Data Protector. Refer to the Crystal Reports documentation for template and configuration information.
- The reports provide a high-level view of the data protection services for the whole enterprise.

| ٣ |                                                                     |                                                                                                    |
|---|---------------------------------------------------------------------|----------------------------------------------------------------------------------------------------|
|   | HP Data Protector                                                   | A data protection service that handles data backup and recovery across various systems and media types.                                                                                            |
|   | HP Operations Manager<br>for UNIX                                   | A central management point for various remote Operations<br>Manager applications. Collects and analyzes data, automates<br>critical response, as well as forwarding messages to other<br>services. |
|   | HP Reporter                                                         | A reporting service that further analyzes, inspects, and collects<br>data gathered by Operations Manager and formats it into a<br>web-based presentation.                                          |
|   | Data Protector integration<br>for HP Operations<br>Manager for UNIX | Helps you monitor and manage the health and performance<br>of your Data Protector environment with HP Operations<br>Manager, HP Service Navigator, and the HP Performance (PA)<br>Agent.           |

## Component list

## How Data Protector integrates with Reporter

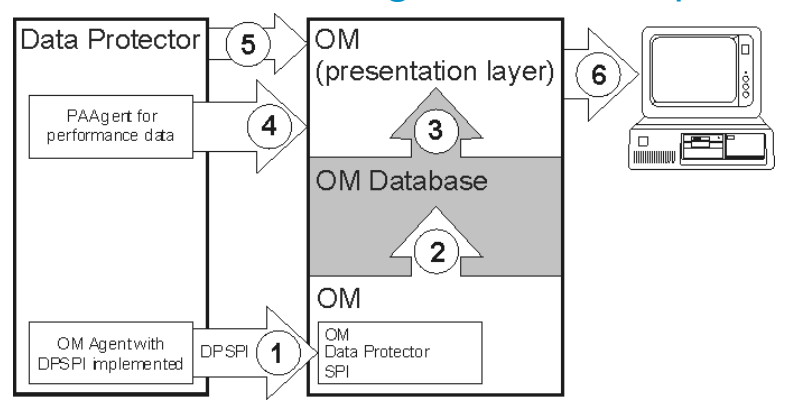

- 1. Operations Manager receives information from Data Protector via the DP-Operations Manager integration.
- 2. The information is stored in the Operations Manager database.
- 3. Reporter extracts necessary Data Protector-specific data from the database.
- 4. Reporter also collects performance related data from the Data Protector server using the Performance Agent.
- 5. Cell Request Server serves skipped files data to Reporter via port 5555.
- 6. Reporter generates Data Protector reports using data collected in steps 3, 4, and 5.

## Dependencies

- Operations Manager requires Oracle 8i or 9i. See the Operations Manager Installation Guide.
- Java Developers Kit 1.3 is required for Operations Manager
- Netscape Navigator 4.7 is listed as a required component at some points, but this is unnecessary if a web browser is available on another machine.

• The correct environment is required before installing the components of the integration. This may include installing various patches, software, and changing settings. Please refer to the corresponding installation guides for more information.

#### Table 2 Software requirements

| Application                 | Version             | Platform                                                                                                    |
|-----------------------------|---------------------|----------------------------------------------------------------------------------------------------|
| Operations<br>Manager UNIX  | 8.x                 | HP-UX 11.11, 11.23 IA & PA, 11.31 IA & PA<br>Solaris 8, 9, 10                                                                                          |
| Data Protector              | 5.1                 | HP-UX 11.11<br>Solaris 7, 8, 9<br>Windows 2000, XP, 2003, 2003 32–bit                                                                                  |
|                             | 5.5                 | HP-UX 11.11, 11.23 Parisc only<br>Solaris 7, 8, 9<br>Windows 2000, XP, 2003 (32-bit)                                                                   |
|                             | 6.0                 | HP-UX 11.11, 11.23 IA & PA<br>Solaris 7, 8, 9, 10<br>Windows 2000, XP, 2003 (32-bit), 2003 (64-bit)<br>SUSE Linux Enterprise Server 9 (x64)            |
|                             | 6.1                 | HP-UX 11.11, 11.23 IA & PA, 11.31 IA & PA<br>Solaris 8, 9, 10<br>Windows XP, 2003 (32-bit), 2003 (64-bit), 2008<br>(64-bit)<br>SLeS 9, 10<br>RHEL 4, 5 |
| Operations<br>Manager Agent | 8.x                 | HP-UX 11.11, 11.23 IA & PA, 11.31 IA & PA<br>Windows XP, 2003 (32-bit)<br>Solaris 8, 9, 10<br>SLeS 9, 10<br>RHEL 4, 5                                  |
| Operations<br>Manager DB    | Oracle<br>8i/9i/10g | HP-UX 11.11, 11.23 IA & PA, 11.31 IA & PA<br>Solaris 8, 9, 10                                                                                          |

| Application | Version | Platform                  |
|-------------|---------|---------------------------|
| HP Reporter | 3.7     | Windows 2003 (32-bit), XP |
|             | 3.8     | Windows 2003 (32-bit), XP |

#### Table 3 Supported platforms

| Application                                                                                                    | Supported<br>Version | Supported OS<br>Platform     |
|----------------------------------------------------------------------------------------------------|----------------------|------------------------------|
| HP Reporter 3.7 and HP Operations Manager for<br>UNIX 8.x on separate systems (Reporter is<br>Windows, Operations Manager Server is UNIX) | Reporter 3.7         | Windows 2003<br>(32-bit), XP |
| HP Reporter 3.8 and HP Operations Manager for<br>UNIX 8.x on separate systems (Reporter is<br>Windows, Operations Manager Server is UNIX) | Reporter 3.8         | Windows 2003<br>(32-bit), XP |

## Data Protector/Reporter integration

The Data Protector/Reporter integration consists of three major elements:

- DP/Operations Manager/Reporter integration Populates Data Protector specific data into the Operations Manager database. To produce Data Protector specific reports, Reporter reads the Operations Manager database to retrieve data. An Oracle 8i/9i client should be installed on the Reporter server.
- DP/PA/Reporter integration Reporter gathers performance and transaction data from the Data Protector Management server based on a specified metric list and produces a report.
- DP/Reporter integration The final main element of the Data Protector-Reporter integration is the Cell Request Server (CRS) process in Data Protector cell manager. The CRS serves data to Reporter via the socket 5555. If any port other than 5555 is used, this part of integration will not work. The password for the user Java must be the default password.

## Installing the integration

### Prerequisites

• A working Data Protector-Operations Manager UNIX integration

• A working Reporter (3.7/3.8) installation

See the HP Data Protector integration guide for HP Operations Manager or the Reporter installation documents for more information.

### Installation

To install the Data Protector-Reporter integration:

- 1. On the Reporter system, insert the Data Protector Windows DVD.
- 2. Change to the HP\_software\_Integrations directory.
- 3. Run: Data Protector-Reporter Integration.exe
- 4. If you are installing the integration package on Reporter version 3.7 or 3.8, you are prompted to select the version of the Operations Manager Server (Operations Manager 8.x). Select the version of the Management Server available in your environment. The installer will install the appropriate reports for the version.
- 5. Follow the on-screen instructions to complete the installation.

## Using the Reporter integration with Data Protector

## Adding a DP 6.1 cell manager

- On the Reporter GUI, select File -> Configure -> Reporter Packages Add Data Protector 6.1 to the Installed Packages list.
- 2. Use the executable utility AddCell.exe to register a Data Protector cell manager with the module:

Go to START -> Program Files -> HP -> DP-Reporter Integration -> AddCell.

You are asked to provide the following:

- The hostname of the Data Protector Cell Manager
- Java user password (*default:* no password)
- The port number of the omniInet process (default:5555)
- Whether the Data Protector Cell Manager is a manager of managers (MOM) system

| ∎⊑ AddCell    | ×                                           |
|---------------|---------------------------------------------|
| Enter         | HP Data Protector Cell Manager Information: |
| Cell Manager: | spiwin10                                    |
| Password:     | xxxe                                        |
| Port:         | 5555                                        |
| MOM:          | C Yes 🕐 No                                  |
| Add Cell      | Remove Cell Remove All Exit Show Cell       |

AddCell options:

| AddCell    | Add a new DP Cell Manager.                                                                   |
|------------|----------------------------------------------------------------------------------------------|
| RemoveCell | Remove a DP Cell Manager.                                                                    |
| RemoveAll  | Remove all the DP Cell Manager names that were added using $\ensuremath{\textbf{addcell}}$ . |
| ShowCell   | List all the DP Cell Managers that are present in the database.                              |
| Exit       | Exit from the program.                                                                       |

Use this to register as many Data Protector Cell Managers as required.

**3.** Gather data from Data Protector.

Once Data Protector Cell Managers are registered to Reporter, the utility DPGather.exe collects data from them. It is launched automatically when required.

#### NOTE:

If the Data Protector Cell Manager is a MOM, then the mom\_info file must be present in *OmniBack dir*\Config\Server\cell dir. If the file is missing, DPGather will not populate the DPTrend table.

### Configuring the integration

Configure the Operations Manager UNIX-DP Cell Manager integration:

- 1. Make sure that OMU 8.x is running with HP Data Protector SPI installed on it.
- Add the Operations Manager 8.x package in the Reporter GUI: File -> configure -> Reporter Packages.

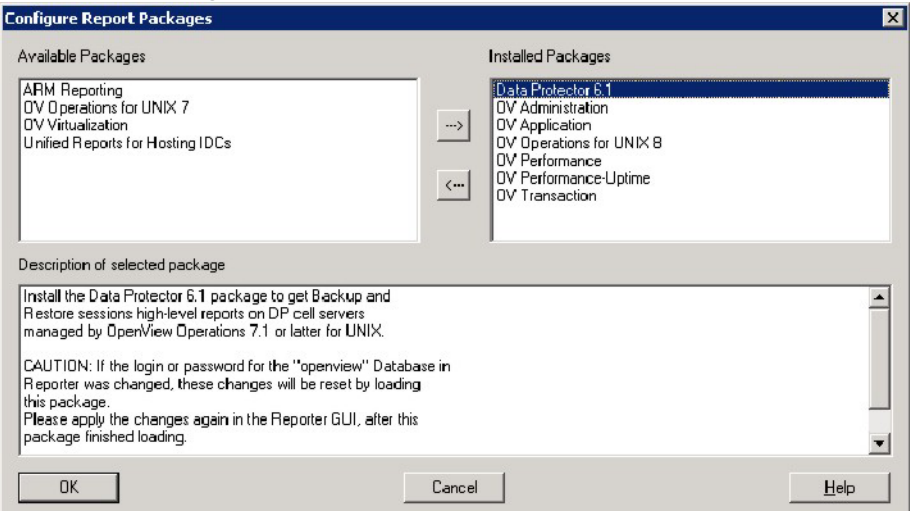

Move the package Operations Manager for UNIX 8 from Available Packages to Installed Packages.

Check that Net listener is installed

On the Oracle database server for systems running Operations Manager 8, the Net listener should already be installed and running. Check to see if it is as follows. It is assumed you are logged on to the Oracle database server system for Operations Manager as root.

• To see if the listener is configured, enter the command:

grep listener /etc/services

• If the output includes a line beginning with listener, such as

```
listener 1521/tcp #Oracle listener
```

the listener is already configured and you can proceed to Task 3.

If the port number in the output is different from 1521/tcp, consult with your Oracle database or Operations Manager administrator to see if the port number can be changed to 1521 and the listener restarted. If not, you can change the port number on the client side in two ways:

- Either select a different port in the Windows configuration in Step **f**, Task 2, to match the port specified on the UNIX Oracle server.
- Or modify the \Oracle\Ora92\network\admin\tnsnames.ora file to enter the port number you specified in Step f, Task 2, on the system.
   If no output appears, the listener is not configured, and you must proceed to the next task.
- 4. If necessary, configure the Net listener.

To configure the Net listener on the HP-UX Oracle database server system, run the <code>opcsqlnetconf</code> script. For Operations Manager 8 installations, this script is located on the Operations Manager server system in directory <code>/opt/OV/bin/Opc</code>.

#### NOTE:

If you run the script and receive the WARNING: "Above Net files already exist. Do you want to replace them?," respond "No" to end the script execution. Call your Operations Manager or database administrator for assistance.

The script assumes the Operations Manager Oracle database instance openview is on the same system as that on which Operations Manager is installed, and prompts you with the system name where the script is running as the default "listener" system. The script must be run on the system where the Operations Manager Oracle database instance openview resides.

To configure the Operations Manager UNIX server:

- a. Log on to the UNIX server on which Operations Manager is installed as root.
- b. Run the opcsqlnetconf script. For most responses, you only need to click **Enter**.

The script prompts and output are as follows:

System parameter file is /etc/listener.ora

```
Operations Manager Net configuration script opcsqlnetconf.
Verify/Set Variables:
Please enter ORACLE_SID [openview]: [Enter]
Please enter ORACLE_HOME [/opt/oracle/product/9.2.0.1.0]: [Enter]
Please enter the name of the database server node
(normally management server) [voyager]: [Enter]
Do you want to enable automatic startup of the Net listener at system boot (y/n) [y] ? [Enter]
Do you want to start the Net listener now (y/n) [y] ? [Enter]
LSNRCTL for HPUX: Version 2.3.4.0.0 - Production on 18-NOV-05 14:39:39
Copyright (c) Oracle Corporation 2002. All rights reserved.
Starting /opt/oracle/product/9.2x/bin/tnslsnr: please wait...
TNSLSNR for HPUX: Version 2.3.4.0.0 - Production
```

```
Log messages written to /opt/oracle/product/9.2.0.1.0/network/log/listener.log
Listening on: (ADDRESS=(PROTOCOL=ipc)(DEV=10)(KEY=openview))
Listening on: (ADDRESS=(PROTOCOL=tcp)(DEV=14)(HOST=15.8.153.173)(PORT=1521))
Connecting to (ADDRESS=(PROTOCOL=IPC)(KEY=openview))
STATUS of the LISTENER
_____
Alias LISTENER
Version TNSLSNR for HPUX: Version 2.3.4.0.0 - Production
Start Date 18-NOV-05 14:39:46
Uptime 0 days 0 hr. 0 min. 1 sec
Trace Level off
Security OFF
SNMP OFF
Listener Parameter File /etc/listener.ora
Listener Log File /opt/oracle/product/9.2.0.1.0/network/log/listener.log
Services Summary...
openview has 1 service handler(s)
The command completed successfully
Operations Manager Net configuration script opcsqlnetconf finished.
```

5. Verify that the Listener is running.

Enter the commands:

export ORACLE\_HOME= pathname

(pathname is typically /opt/oracle/product/9.2.0.1.0)

\$ORACLE\_HOME/bin/lsnrctl status

Look in the resulting status summary for a **Services Summary** indicating that openview has *n* service handlers (where *n* is one or greater). If an error message appears, indicating "no listener," ask your Oracle database or Operations Manager administrator to start the listener.

6. Configure the Windows Client System (Running Reporter).

This section covers the Windows client configuration. This configuration allows Reporter to connect to the UNIX system from which the Operations Manager database is accessed.

#### Task 1: Install Oracle 9.2.0.1.0 Client software.

You need Oracle 9i/10g Client, Release 2 (9.2.0.1.0). You also need administrator privileges on the Windows client where Reporter is installed.

#### NOTE:

If you have the Reporter main window open, close it before you begin the installation of Oracle 9.2.0.1.0 Client software.

a. If you have Oracle installed on your system, at your Windows system insert the *Oracle9i/10g Client CD* and in the dialog box that appears, select **Install/Deinstall Products**.

If you have no Oracle Products on your system skip this step.

- b. In the Oracle Universal Installer Welcome dialog, click Next
- c. For File Locations enter the Source and Destination file locations for this product. Click Next.
- d. For the Installation Types select Administrator and click Next.
- e. Verify information in the **Summary** dialog that appears. Click **Install**.

The install process automatically starts the **Configuration Tools** dialog where you can choose to run the **Net Configuration Assistant**.

#### Task 2: Configure the Net connection to the Operations Manager database.

After you complete the installation of the Oracle client software (the Net Configuration is optionally part of the client install and dialog steps may differ slightly) on the Windows system running Reporter, complete the following steps on that same system:

a. From the Start>Programs menu, select Oracle - Oracle Home, and Network Administration, and Net Configuration Assistant.

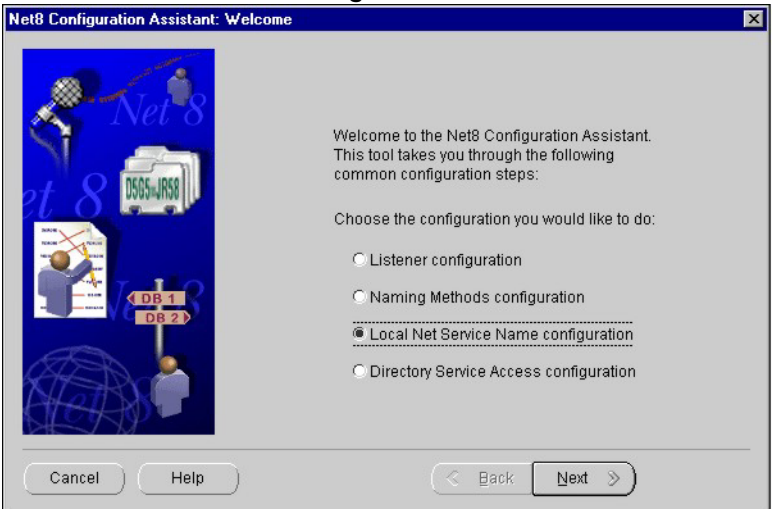

At the Welcome dialog select **Local Net Service Name Configuration**, click **Next**.

b. In the Net Service Name Configuration dialog select Add and click Next.

| Net8 Configuration Assistant: Net Servic | e Name Configu                                                           | ation, Service                                                       | Name                                                                    | × |
|------------------------------------------|--------------------------------------------------------------------------|----------------------------------------------------------------------|-------------------------------------------------------------------------|---|
|                                          | For an Oracle8i<br>provide its servi<br>service name is<br>Service Name: | database or se<br>ce name. An Or<br>normally its gir<br>openview.ros | rvice you must<br>acle8i database's<br>Jbal database name.<br>se.hp.com |   |
| Cancel Help                              |                                                                          | S Back                                                               | Next >                                                                  |   |

c. In the Database Version dialog, select Oracle9i/10g database or service (select the other option if connecting to a previous Oracle version), click Next.

| Net8 Configuration Assistant: N | let Service Name Configura                                                      | tion, TCP/IP Protocol                                                                                          | × |
|---------------------------------|---------------------------------------------------------------------------------|----------------------------------------------------------------------------------------------------|---|
|                                 | To communicate wi<br>protocol, the databa<br>Enter the host name<br>is located. | h the database using the TCP/IP<br>se computer's host name is required.<br>for the computer where the database |   |
|                                 | Host Name                                                                       | plumas.rose.hp.com                                                                                             |   |
|                                 | A TCPЛP port numb<br>standard port numb                                         | er is also required. In most cases the<br>er should be used.                                                   |   |
|                                 | Use the standard                                                                | port number of 1521.                                                                                           |   |
|                                 | C Use another port                                                              | number: 1521                                                                                                   |   |
| Cancel Help                     | )                                                                               | ⊴ Back Next ≫                                                                                                  |   |

**d.** At the Service Name dialog, supply the global database name specified during database creation.

Click Next.

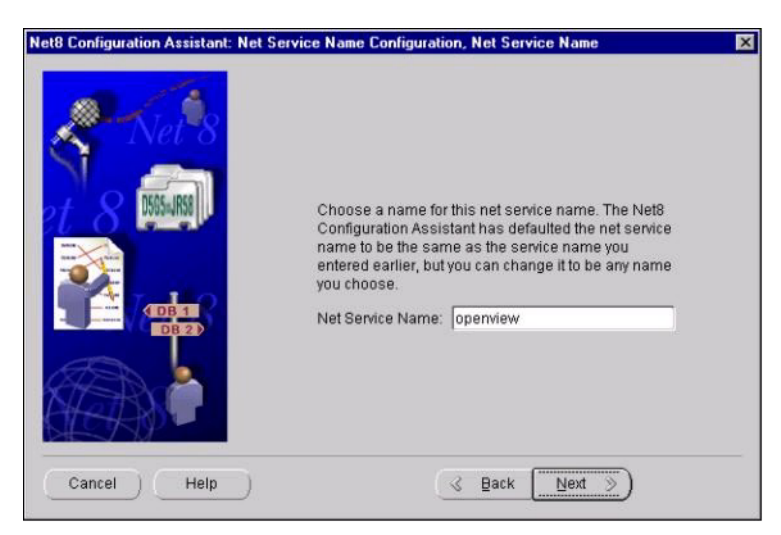

Rerun the Net assistant and select test to verify the actual, full Net Service Name.

#### NOTE:

The Net Service Name (that is, **openview**) may have the network domain appended to its name. (For example, <code>openview.rose.hp.com</code>, where "rose.hp.com" is the domain name. The domain name may or may not be necessary, depending on how your system is set up.)

- e. At the Select Protocols dialog, select TCP and click Next.
- f. At the TCP/IP Protocol dialog, supply the Host Name and port number (typically 1521). Click Next.
- g. At the Test dialog, select Yes, perform a test, and click Next.
- h. At the Connecting dialog, verify that the connection was successful (you may have to change the login credentials for the test to succeed; the login/password should match those set up for Operations Manager connecting to the database). Click **Next**.
- i. At the Net Service Name dialog, supply a **Net Service Name**, (for example: openview) click **Next**.
- At the Another Net Service Name? Dialog, select No, click Next.
- **k.** At the **Done** dialog, click **Next**, then click **Finish**.

#### NOTE:

As in step **iv**, the Net Service Name (such as <code>openview</code>) may have the network domain appended to its name.

Rerun the Net assistant and select test to verify the actual, full Net Service Name.

#### Task 3: Verify the Net connection to the Operations Manager database.

After you complete the Net configuration, verify that you can contact the Operations Manager database from your system as follows:

- a. From the Start/Programs menu, select Oracle Oracle Home, Database Administration, and SQLPlus Worksheet.
- b. In the Oracle Enterprise Manager Login dialog, enter the database User Name (the recommend user name is opc\_report) and Password. Enter the Service name (openview[.domain name]).
- c. Click the OK button. The SQL\*Plus Worksheet should appear. If error messages appear, you have an error in the connection from the system to the Oracle Operations Manager database. Review previous tasks in this section.
- **d.** In the SQL\*Plus Worksheet, enter the command to retrieve data from one of the Oracle database tables:

select node\_group\_name from opc\_node\_groups;

A response like the following indicates successful access to the Operations Manager database. If you receive errors, you need to correct them before proceeding. Contact your Oracle database administrator for assistance.

e. From the File menu, select Exit.

#### Task 4: Configure the ODBC data source in the Control Panel.

After you have configured Net on the Windows system running Reporter, you must configure the ODBC data source.

On the Windows system where Reporter is (or will be) installed, complete the following steps:

- a. Select Control Panel from the Windows Start>Settings menu.
- b. Double-click **ODBC** in the Control Panel window.

- c. Select the System DSN tabbed page.
- d. Click the Add... button and highlight the Oracle ODBC driver. Click Finish.
- e. In the dialog box that appears, enter the following:

```
Data Source Name: ov_net8
Description: your_description
Service Name: openview[.domain.name]
User ID: (no entry necessary)
```

- f. Click OK.
- g. Close the ODBC Data Source Administrator window.
- h. Close the Control Panel window
- 7. Configure Operations Manager Database in Reporter.

Now that you have configured the database connection to the Windows 2000 system and installed the Operations Manager for UNIX report package, you can configure Reporter to recognize the Operations database as the source for its data. With Reporter installed on the Windows system, follow these steps:

- a. In the Reporter main window, from the **File** menu, select **Configure**, then **Databases** from the submenu.
- b. In the Other Databases section (lower area) of the Configure Databases dialog box, select the down-arrow in the Database text box, and choose openview.

(If **openview8** does not appear, you will need to review the steps of the previous sections to configure the ODBC setup.)

c. Complete the remaining text boxes as follows:

```
Server: ov_net8
User ID: your_Operations Manager_database_user_name
Password: your_Operations Manager_database_password
```

### DINOTE:

Though asterisks appear for the password, you must enter the correct password for the Operations Manager user ID.

- d. Click OK.
- e. Reboot the system.
- 8. Discover Operations Manager systems and gather Operations Manager data.

NOTE:

Reporter's  ${\tt Discover\_ITO.exe}$  program targets the Operations Manager database.

a. Select **Schedule** in the left pane to display a list of all scheduled actions in the right pane.

#### NOTE:

If configured with Operations Manager for UNIX 8, add a new schedule entry for DISCOVER\_ITO.exe and Gather\_ITO.exe with openview8 as a parameter.

- b. In the right pane, right-click Discover\_ITO.exe and select Run Now.
- c. In the Status pane, check for messages such as:

```
2007/06/04 11:12:07 Discover_ITO: Begin Discovery of ITO database openview
2007/06/04 11:12:07 Discover_ITO: Found NEW ITO Agent on abc.xyz.domain.com
2007/06/04 11:12:07 Discover_ITO: Found NEW ITO Agent on zephram.rose.hp.com
2007/06/04 11:12:07 Discover_ITO: Found NEW ITO Agent on ros59102raw.rose.hp.com
2007/06/04 11:12:07 Discover_ITO: Found NEW ITO Agent on highbeam.rose.hp.com
2007/06/04 11:12:07 Discover_ITO: Examined 4 systems, found 4 new ITO Agents
for a total of 30 known
2007/06/04 11:12:07 Discover_ITO: Examined systems in groups for 3 systems, found
3 new
2007/06/04 11:12:07 Scheduler: Next scheduled action at 05/06/2007 00:15:00
```

If you see errors, return to Task 6 and make sure the password and other fields have been correctly filled in.

- d. In the right pane, right-click Gather\_ITO.exe and select Run Now.
- e. In the Status pane, check for messages such as:

```
2007/06/04 11:12:07 Scheduler: Starting program "Gather_ITO.exe"
2007/06/04 11:12:07 Gather_ITO: Begin synchronizing with ITO database openview
2007/06/04 11:12:07 Gather_ITO: Processing Historical messages
2007/06/04 11:12:07 Gather_ITO: Processed 2775 Historical messages, Added 860
Summaries, 854 Operator Sums
2007/06/04 11:12:07 Gather_ITO: Processing Active messages
2007/06/04 11:12:07 Gather_ITO: Processed 755 Active messages, Added 9 Summaries,
6 Operator Sums
2007/06/04 11:12:07 Scheduler: Next scheduled action at 05/06/2007 00:15:00
```

### Generating and reviewing reports

1. Generate reports.

The Reporter utility  ${\tt Repcrys}$  . exe generates reports. It is launched automatically when required.

2. View the reports.

Use the following link to view generated reports:

http://OVR\_SERVER:PortNumber/HPOV\_Reports/
Family\_Data\_Protector\_Service\_Level\_Reports.htm

## Troubleshooting

- Not able to load Reporter Database!!
   Description: The application cannot access the Reporter database.
   Action: Ensure that the reporter database is accessible.
- Not able to Resolve the host name!! This cell information is not updated. Description: The application cannot resolve the host name. Action: Ensure the host system exists and is accessible.
- Cell information is not added into database now...!! Error Code: 42502

Description: The application cannot find the required database table.

Action: Ensure the database table DPCELLS is present.

If the tables do not exist, create/recreate them as follows:

```
newdb -xml INSTALL_DIR\newconfig\Packages\DPCELLS.xml newdb
-xml INSTALL_DIR\newconfig\Packages\DPTREND.xml newdb -xml
INSTALL_DIR\newconfig\Packages\DPPool.xml
```

• Cell information already exists in the Reporter database!! Error Code: 23000

*Description:* A Data Protector Cell Manager is already registered with Reporter, and you cannot use this application to update the information.

Action: To add the same Data Protector Cell Manager with different information, remove the existing information from the database and then add the new information. To remove (or de-register) a Cell Manager, use the AddCell.exe application, enter the relevant details and click **Remove Cell**.

Once the Cell Manager is de-registered, data for reports can no longer be collected from it.

## Uninstalling the Reporter integration

Uninstall the Reporter integration as follows:

 Go to Reporter GUI. Click on File -> Configure -> Reporter Packages. Remove the Data Protector 6.1 and Operations Manager for UNIX packages from Installed Packages.

| onfigure Report Packages                                                                                                    |                                                                                                    | ×            |
|----------------------------------------------------------------------------------------------------|----------------------------------------------------------------------------------------------------|--------------|
| Available Packages                                                                                                    | Installed Packages                                                                                                    |              |
| ARM Reporting<br>OV Operations for UNIX 7<br>OV Virtualization<br>Unified Reports for Hosting IDCs                                                    | Data Protector 6.1     OV Administration     OV Application     OV Operations for UNIX 8     OV Performance     OV Performance-Uptime     OV Transaction |              |
| Description of selected package<br>Install the Data Protector 6.1 package to get Backup and<br>Bestore sessions bink-level reports on DP cell servers |                                                                                                    | <u> </u>     |
| managed by OpenView Operations 7.1 or latter for UNIX.                                                                                                |                                                                                                    |              |
| CAUTION: If the login or password for the "openview" Databa<br>Reporter was changed, these changes will be reset by loading<br>this package.          | ise in<br>I                                                                                                    |              |
| package finished loading.                                                                                                    |                                                                                                    | •            |
| ОК                                                                                                    | Cancel                                                                                                    | <u>H</u> elp |

2. Delete the data from the database.

Click on START -> Program Files -> HP -> DP-Reporter Integration -> AddCell -> RemoveAll to delete the data from the database.

| ∎ <b>⊒</b> AddCell |                                             | × |
|--------------------|---------------------------------------------|---|
| Enter              | HP Data Protector Cell Manager Information: |   |
| Cell Manager:      |                                             |   |
| Password:          |                                             |   |
| Port:              | 5555                                        |   |
| MOM:               | C Yes © No                                  |   |
| Add Cell           | Remove Cell Remove All Exit Show Cell       |   |

Data Protector-Reporter integration

3. Go to Add or Remove Programs, select Data-Reporter Integration and click on Change/Remove.

| 🗴 Add or Rer                  | nove Programs                                       |                              |                |               |
|-------------------------------|-----------------------------------------------------|------------------------------|----------------|---------------|
| 5                             | Currently installed programs:                       | Show up <u>d</u> ates        | Sort by: Name  | •             |
| C <u>h</u> ange or<br>Remove  | Data Protector-Reporter Integration                 |                              |                | <b>_</b>      |
| Programs                      | Click here for support information.                 |                              | Used           | <u>rarely</u> |
| 6                             |                                                     |                              | Last Used On 3 | 1/24/2007     |
| Add New                       | To change this program or remove it from your con   | nputer, click Change/Remove. | Chang          | e/Remove      |
| Programs                      | 💼 HP Data Protector software A.06.10                |                              | Size           | 184.00MB      |
| 6                             | 🔛 HP OpenView Performance Access                    |                              | Size           | 0.38MB        |
| dd/Remove                     | 🛃 HP Operations Manager 8.0 for Windows             |                              | Size           | 496.00MB      |
| <u>W</u> indows<br>Components | 📖 HP Operations Smart Plug-in for HP Data Protector | software                     | Size           | 13.28MB       |
|                               | 🛃 HP Reporter                                       |                              | Size           | 2.56MB        |
|                               | 🔀 Microsoft .NET Framework 3.0                      |                              | Size           | 57.80MB 🖵     |

4. Select the **Remove** option, then click on **Next**.

| Data Protector             | -Reporter Integration - InstallShield Wizard 🛛 🛛 🗙                                                                                              |
|----------------------------|----------------------------------------------------------------------------------------------------|
| Welcome<br>Modify, repai   | ir, or remove the program.                                                                                                    |
| Welcome to<br>program lets | the Data Protector-Reporter Integration Setup Maintenance program. This<br>you modify the current installation. Click one of the options below. |
|                            | Select new program features to add or select currently installed features to<br>remove.                                                         |
| C R <u>e</u> pair          | Reinstall all program features installed by the previous setup.                                                                                 |
| • <u>Remove</u>            | Remove all installed features.                                                                                                    |
| nscalonidiu                | < <u>B</u> ack <u>N</u> ext > Cancel                                                                                                    |

5. Follow the on-screen instruction to complete the un-installation.

#### NOTE:

After the Data Protector/Reporter integration is uninstalled, the links to the Data Protector SLA reports from the reports web page are not always removed immediately, as this link generation is performed by Repcrys, which is scheduled to run at 2 am by default. To remove these links, immediately after the removal of the integration, run Repcrys manually and wait for it to finish.

| * Reporter                     |                       |                          |                     |               |                |           |         |
|--------------------------------|-----------------------|--------------------------|---------------------|---------------|----------------|-----------|---------|
| lie view Action Help           |                       |                          |                     |               |                |           |         |
| 🐼 😓 🛠 😤 🎋                      | M 😽 💈                 | ?                        |                     |               |                |           |         |
| 🕂 🔫 Reporter Administrator     | Job Time              | Program                  | Parameters          | Last Time     | Status         | Job Reset | Run Tim |
| 主 🚰 Discovery Area             | 2/19/2008 12:15:00 AM | DIIVersions.exe          |                     | 2/18/2008 12: | OK             | Day       | 10      |
| + 🕪 Metric Lists               | 2/19/2008 12:29:00 AM | Discover_ITO.exe         | openview8           | 2/18/2008 11: | OK             | Day       | 120     |
| Reports                        | 2/19/2008 12:30:00 AM | Discover_Neutron.exe     |                     |               | Error 1        | Day       | 360     |
|                                | 2/19/2008 12:30:00 AM | Discovery.exe            |                     | 2/18/2008 12: | OK             | Day       | 360     |
|                                | 2/19/2008 12:59:00 AM | Gather_ITO.exe           | openview8           | 2/18/2008 11: | OK             | Day       | 240     |
|                                | 2/19/2008 1:00:00 AM  | DPGather.exe             | 7                   | 2/18/2008 1:0 | OK             | Day       | 360     |
| Data Protector Service Level F | 2/19/2008 1:01:00 AM  | GatherCODA.exe           | DPQA-15-154-50-     | 2/18/2008 1:0 | OK             | Day       | 15      |
| 🗉 🗐 OVO/Unix Current           | 2/19/2008 1:01:00 AM  | GatherCODA.exe           | QAWIN30             | 2/18/2008 1:0 | OK             | Day       | 15      |
| 🗉 🗐 OVO/Unix History           | 2/19/2008 1:01:00 AM  | GatherCODA.exe           | QAWIN33             | 2/18/2008 1:0 | OK             | Day       | 15      |
| 主 🧾 OVO/Unix Pending           | 2/19/2008 1:01:00 AM  | GatherCODA.exe           | QAWIN44             | 2/8/2008 1:01 | Unable to comr | Day       | 15      |
| Performance History            | 2/19/2008 1:01:00 AM  | GatherCODA.exe           | QAWIN52             | 2/18/2008 1:0 | OK             | Day       | 15      |
|                                | 2/19/2008 1:01:00 AM  | GatherCODA.exe           | QAWINXP1            | 2/18/2008 1:0 | OK             | Day       | 15      |
| Discover                       | 2/19/2008 1:01:00 AM  | GatherCODA.exe           | QAWINXP2            | 2/18/2008 1:0 | OK             | Day       | 15      |
|                                | 2/19/2008 1:01:00 AM  | GatherCODA,exe           | spihpux4.ind.hp.com | 2/16/2008 1:0 | Unable to comr | Day       | 15      |
|                                | 2/19/2008 1:50:00 AM  | RepMaint.exe             |                     | 2/18/2008 1:5 | OK             | Day       | 800     |
| DPGather                       | 2/19/2008 2:00:00 AM  | RepCryc ovo              |                     | 2/18/2008 12: | OK             | Day       | 360     |
| Gather                         | 2/19/2008/3:00:00 AM  | RepMai Delete            | -clean              | 2/18/2008 3:0 | OK             | Day       | 100     |
| - E Maintenance                | 2/19/2008 4:50:00 AM  | RepMai Edit              | -g                  | 2/18/2008 4:5 | OK             | Day       | 800     |
| E Report                       |                       | CONTRACTOR OF THE OWNER. |                     |               |                |           |         |
| + B Discovered Systems         |                       | Run Now                  |                     |               |                |           |         |
| E Q Customers                  |                       | _                        |                     |               |                |           |         |
|                                |                       |                          |                     |               |                |           |         |

## Creating custom reports

The Data Protector integration with Reporter includes a predefined set of reports on the general health of the backup system and overall backup statistics. You can modify these by changing the default report settings. However, if you want to report on data from new or modified metric lists, you must create new custom report templates.You can modify report templates and create new ones with Seagate Crystal Reports. (Crystal Reports Professional 10 was used to develop the default templates.) For instructions, see:

- Reporter online Help "Creating Your Own Reports" topics
- HP Reporter Concepts Guide
- Customizing HP Reporter With Seagate Crystal Reports (found on the Reporter product CD)

### Creating Data Protector custom reports

When creating a new Data Protector report template in Crystal Reports, you must select a data source that defines where the data for each metric list is stored. You also need to understand the data format in order to retrieve appropriate performance data and use it to the best effect.

This section provides an overview of the main database tables and data format used for Data Protector-specific messages.

#### Data source

Data Protector-Operations Manager generates messages to help you monitor and manage the health and performance of your Data Protector environment with Operations Manager.

These messages are stored in two sets of Operations Manager message tables: active and history. Although these have the same attributes, the two message types are kept separate to improve performance when loading and inserting active messages. Acknowledged and unacknowledged messages are first marked and then moved in groups of 50 by an asynchronous process to reduce the impact on the GUI. The message text and original message text are also stored in separate text tables for performance reasons.

| OPC_ANNO_TEXT      | Annotation text for messages in OPC_ACT_MESSAGES.                                                                                                    |
|--------------------|----------------------------------------------------------------------------------------------------|
| OPC_ACT_MESSAGES   | The main entry for messages that are currently in the <b>Message</b><br><b>Browser</b> window. It can also contain up to 50 acknowledged<br>messages. When more than 50 messages have the<br>ackn_flag set to Yes, they are moved to the history table. |
| OPC_ANNOTATION     | The main entry of message annotations for messages in OPC_ACT_MESSAGES.                                                                                                    |
| OPC_ESCAL_ASSIGN_M | Message numbers of owned messages and messages escalated to or from another management server.                                                                                                    |
| OPC_FORWARD_MSGS   | Messages that have been forwarded to other management servers.                                                                                                    |

Operations Manager message tables include:

| OPC_HIST_ANNO_TEXT  | Annotation text for history messages in OPC_HIST_MESSAGES.                                                                                          |
|---------------------|----------------------------------------------------------------------------------------------------|
| OPC_HIST_ANNOTATION | Annotations for a history message in OPC_HIST_MESSAGES.                                                                                             |
| OPC_HIST_MESSAGES   | The main entry for history messages (messages that were acknowledged or are log-only). Some acknowledged messages may still be in OPC_ACT_MESSAGES. |
| OPC_HIST_MSG_TEXT   | The message text, divided into 254-byte parts, for messages in OPC_HIST_MESSAGES table.                                                             |
| OPC_HIST_ORIG_TEXT  | The original message text, divided into 254-byte parts, of a history message in OPC_HIST_MESSAGES.                                                  |
| OPC_INSTR_INTERF    | The definition of instruction text interfaces.                                                                                                    |
| OPC_INSTRUCTIONS    | The text of normal instructions.                                                                                                    |
| OPC_MSG_TEXT        | Message text for messages in the OPC_ACT_MESSAGES table.<br>To allow for various text lengths, the text is split into chunks<br>of 254 characters.  |
| OPC_ORIG_MSG_TEXT   | The original (unprocessed) text of messages in OPC_ACT_MESSAGES.                                                                                    |

#### NOTE:

For detailed definitions and contents of the Operations Manager database tables, see *HP Operations Manager for UNIX Reporting and Database Schema*.

Four Operations Manager message tables are among those most frequently used in the default report templates provided by this integration:

- OPC\_ACT\_MESSAGES
- OPC\_MSG\_TEXT
- OPC\_HIST\_MESSAGES
- OPC\_HIST\_MSG\_TEXT

Most message tables contain the field node\_id, which identifies the node where the event occurred. If the node is in an internet network, you can find each node's IP address and the identifying name from the table OPC\_NODE\_NAMES.

The relationship between these tables is illustrated in the following diagram:

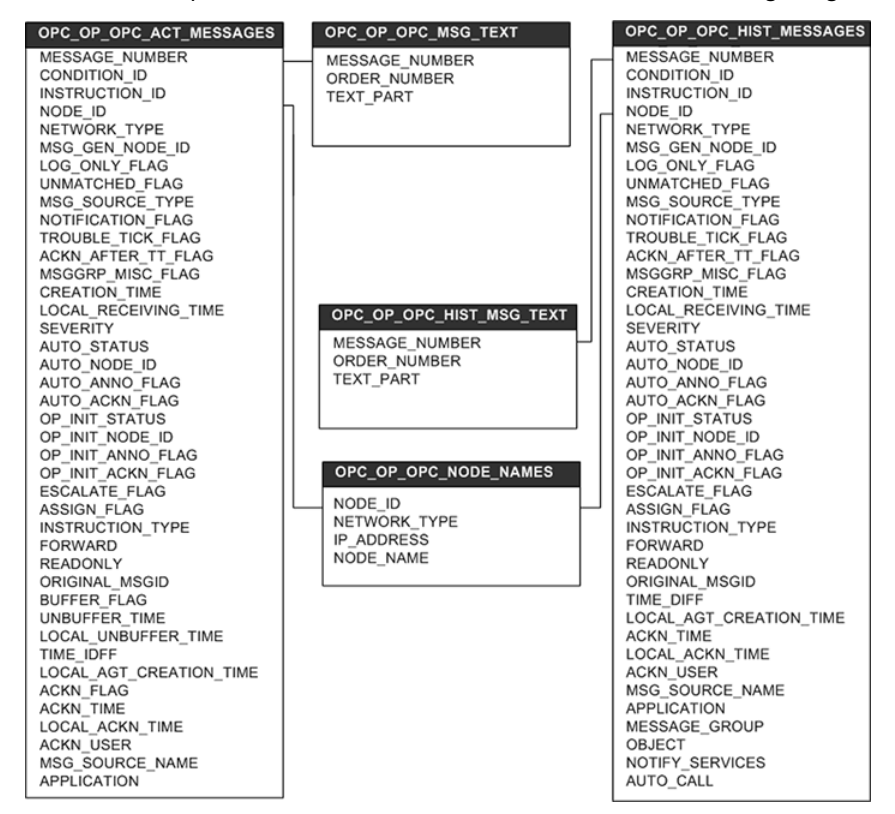

#### Message format

The DP-Operations Manager integration installs six message groups specifically designed to handle messages generated by the templates and monitors started by the DP-Operations Manager integrations. The messages generated by Data Protector are assigned to the six message groups where appropriate:

| DP_Backup  | Backup session related messages  |
|------------|----------------------------------|
| DP_Restore | Restore session related messages |
| DP_Mount   | Mount request related messages   |

| DP_Misc        | All other important Data Protector related messages                                                                                                    |
|----------------|----------------------------------------------------------------------------------------------------|
| DP_SPI         | Messages from the DP-Operations Manager integration                                                                                                    |
| DP_Interactive | Detailed messages normally displayed only in the Data Protector interface.<br>This message group is disabled by default. Enable the group if you want<br>to receive the most detail about Data Protector's operation. |

An Operations Manager message includes the following parameters:

| Message Group | The following groups are available:                                                                                                    |                                                |  |
|---------------|----------------------------------------------------------------------------------------------------|------------------------------------------------|--|
|               | DP_Backup                                                                                                    | Backup session messages                        |  |
|               | DP_Restore                                                                                                    | Restore session messages                       |  |
|               | DP_Mount                                                                                                    | Mount request messages                         |  |
|               | DP_Misc                                                                                                    | All other important Data Protector messages    |  |
|               | DP_SPI                                                                                                    | DP-Operations Manager integration messages     |  |
| Applications  | Set to Data Protector                                                                                                    |                                                |  |
| Node          | The hostname of the Data Protector system where the event occurred.                                                                                                    |                                                |  |
| Severity      | The impact that the event has on Data Protector. For messages derived from SNMP traps, the severity value of the SNMP trap is used.                                                   |                                                |  |
| Service Name  | Depends on the impact the event has on a service. Must map with a node in Data Protector's service tree.                                                                              |                                                |  |
| Object        | Depends on the impact the event has on a service. Must map with<br>a node in Data Protector's service tree.<br>Data Protector SNMP traps set the object parameter to<br>NOTIFICATION. |                                                |  |
|               |                                                                                                    |                                                |  |
|               | Messages that originate from:                                                                                                    |                                                |  |
|               | • a monitored logfile set the Object parameter to the name of the logfile.                                                                                                    |                                                |  |
|               | <ul> <li>a monitor set the</li> </ul>                                                                                                    | e Object parameter to the name of the monitor. |  |

### NOTE:

For details of different message formats based on Message Group, Service Name, and Object, see the HP Data Protector integration guide for HP Operations Manager for UNIX or Windows as appropriate.

## Troubleshooting

| Problem                                                                                                    | Resolution                                                                                                    |
|----------------------------------------------------------------------------------------------------|----------------------------------------------------------------------------------------------------|
| While attempting to install the report<br>package, setup was unable to detect HP<br>Reporter on the machine.                                       | Make sure the machine on which you are<br>installing has HP Reporter A.03.50 or higher<br>or above. If it does not, install it. |
| HP Reporter was not installed properly on this machine.                                                                                            | Reinstall or repair HP Reporter A.03.50 or<br>higher.                                                                           |
| Installed HP Reporter version is not A.03.50 or higher.                                                                                            | Upgrade or install HP Reporter A.03.50 or higher or above.                                                                      |
| Not enough free disk space on Drive<br>selected drive. Available disk space<br>on drive selected drive is space MB.<br>Required disk space is 5 MB | Free 5 MB or more disk space on the selected<br>drive and continue installing the Reporter Data<br>Protector report package.    |

# Index

### Α

audience, 7

### C

cell manager registering with Reporter module, 26 conventions document, 15 custom reports, 40

### D

Data Protector, 19 integration for Operations Manager for UNIX, 21 integration for Operations Manager/UNIX, 22 Operations Manager integration, 19 Reporter integration, 21 versions, 24 Data Protector Operations Manager integration message groups, 43 message parameters, 44 messages, 41 Data Protector-Reporter integration, 23, 25 installing, 25 supported platforms, 25 troubleshooting, 45

document conventions, 15 related documentation, 7 documentation HP website, 7 providing feedback, 17

### Н

help obtaining, 16 HP technical support, 16 HP Operations Manager, 21 HP Reporter, 21

installing Data Protector-Reporter integration, 25

### J

Java Developer's Kit, 23

### Μ

message format, 43 groups, 43 parameters, 44 tables, 41 N Netscape Navigator, 23

### 0

Operations Manager, 21, 22, 24 Agent versions, 24 database versions, 24 message tables, 41 versions, 24 Oracle, 21, 23

### R

related documentation, 7 Reporter, 21, 22 gathering data from Data Protector, 27 registering a DP cell manager, 26 using with Data Protector, 26 versions, 25 reports custom, 40

### S

SIP, 19 Subscriber's Choice, HP, 16

### Τ

technical support HP, 16 service locator website, 17 troubleshooting Data Protector-Reporter integration, 45 registering a DP cell manager with Reporter, 37

### W

websites HP, 17 HP Subscriber's Choice for Business, 16 product guides, 7